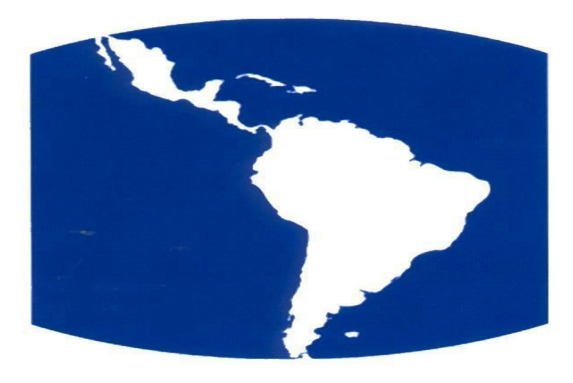

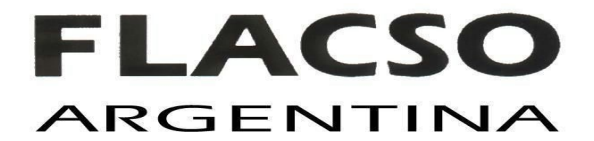

# INSTRUCCIONES PARA EL ACCESO A WEBINAR FLACSO

\_\_\_\_\_

# ¿QUÉ NECESITO?

.....

.....

Ud. necesita:

- Buena conectividad.
- 1 computadora, notebook, netbook, tablet o cualquier dispositivo móvil.
- Auriculares con micrófono.
- Cámara (no excluyente).

## **El detalle**

.....

## a) Conectividad:

- Debe contar con una muy buena conexión a internet (como mínimo 3 MB de ancho de banda, lo cual es una medida típica para conexión básica vía cable coaxil. Consulte con su proveedor de Internet.)
- Siempre que pueda, utilice un **cable de red** para conectarse a Internet en vez de usar wifi.
- No utilice ningún otro software o aplicaciones al momento de la videoconferencia.

Si Ud. no cuenta con una buena conectividad, FLACSO VIRTUAL no se hace responsable de las dificultades de acceso a la videoconferencia.

## b) Equipo requerido:

- 1 computadora (PC, netbook, notebook, tablet, celular, otros dispositivos).
- Utilice auriculares con micrófono externos (mejoran significativamente la conexión por sobre el uso de los parlantes y el micrófono incorporados en las notebooks, netbooks, etc.).
- Si usted tiene Windows, se requiere tener instalado el Adobe Flash Player 13. Si. Ud. no lo tiene, puede descargarlo de <u>https://get.adobe.com/flashplayer/?loc=es</u>
- Si usted tiene Linux, debe contar con la última versión de Google Chrome

## c) Aplicaciones para equipos móviles:

En caso de utilizar un ipad o iphone, puede descargar el aplicativo de Adobe Connect de <u>https://itunes.apple.com/ar/app/adobe-connect-mobile-for-ios/id430437503?mt=8</u>

En caso de utilizar un equipo con sistema operativo Android, el aplicativo puede descargarse de <u>https://play.google.com/store/apps/details?id=air.com.adobe.connectpro&hl=es</u>

## d) Importante:

- Revise el nivel de volumen del micrófono de su computadora.
- Revise el nivel de volumen de los parlantes de su computadora.
- Revise el nivel del audio de sus auriculares.

## ¿CÓMO INGRESAR A LA SALA? PASOS A SEGUIR

.....

\_\_\_\_\_

## Ingreso a la sala

 Ingrese a la dirección: <u>https://flacso.adobeconnect.com/salud2015/</u>

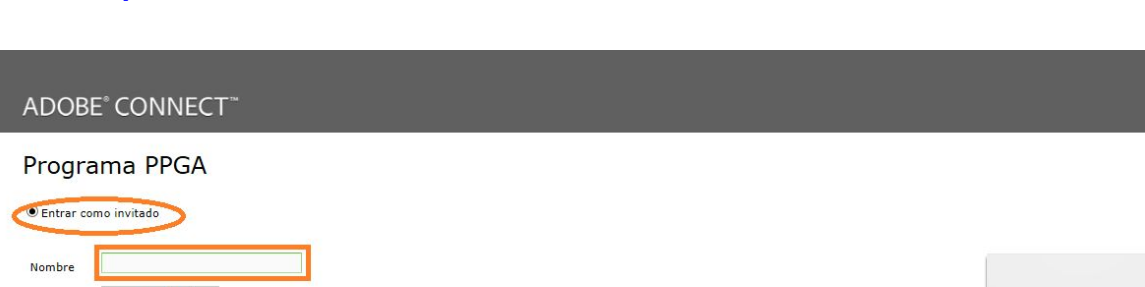

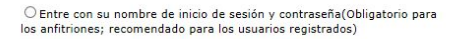

Entrar en la sala

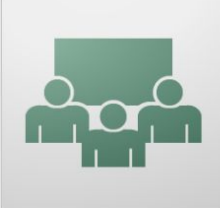

- Seleccione "Entrar como invitado".
- Escriba, donde dice "Nombre", su NOMBRE Y APELLIDO.
- Le sugerimos ingresar 15 minutos antes la hora de inicio de la videoconferencia para

ajustar detalles.

| 😤 Progra | ama PPGA - Ac | lobe Conne | ct  |     |   |   |   |            |    |          |    |    |                                     |                          |
|----------|---------------|------------|-----|-----|---|---|---|------------|----|----------|----|----|-------------------------------------|--------------------------|
| Adobe    | Reunión       | -          | - 1 | 1 - |   |   |   |            |    |          |    |    |                                     | Ayuda                    |
| Vídeo    |               |            |     |     |   |   |   |            |    |          | 23 | ≣∗ | Asistentes (2)                      | =+                       |
|          |               |            |     |     |   |   |   |            |    |          |    |    | 1 A =                               |                          |
|          |               |            |     |     |   |   |   |            |    |          |    |    | 🚱 Ponentes activos                  |                          |
|          |               |            |     |     |   |   |   |            |    |          |    |    | ▼ Anfitriones (1)                   |                          |
|          |               |            |     |     |   |   |   |            |    |          |    |    | Administrador FLACSO VIRT           | UAL 🖉                    |
|          |               |            |     |     |   |   |   |            |    |          |    |    | Presentadores (0) Rarticipantes (1) |                          |
|          |               |            |     |     |   |   |   |            |    |          |    |    |                                     |                          |
|          |               |            |     |     |   |   |   |            |    |          |    |    |                                     |                          |
|          |               |            |     |     |   |   |   |            |    |          |    |    |                                     |                          |
|          |               |            |     |     |   |   |   |            |    |          |    |    |                                     |                          |
|          |               |            |     |     |   |   |   |            |    |          |    |    |                                     |                          |
|          |               |            |     |     |   |   |   |            |    |          |    |    |                                     |                          |
|          |               |            |     |     |   |   |   |            |    |          |    |    |                                     |                          |
|          |               |            |     |     |   |   |   |            |    |          |    |    | Chat (Todos)                        |                          |
|          |               |            |     |     |   |   |   |            |    |          |    |    |                                     |                          |
|          |               |            |     |     |   |   |   |            |    |          |    |    |                                     |                          |
|          |               |            |     |     |   |   |   |            |    |          |    |    |                                     |                          |
|          |               |            |     |     |   |   |   |            |    |          |    |    |                                     |                          |
|          |               |            |     |     |   |   |   |            |    |          |    |    |                                     |                          |
|          |               |            |     |     |   |   |   |            |    |          |    |    |                                     |                          |
|          |               |            |     |     |   |   |   |            |    |          |    |    |                                     | ĺ                        |
|          |               |            |     |     |   |   |   |            |    |          |    |    | Todos                               |                          |
| <b>1</b> |               |            | 0   | 8   | 0 | 6 | S | <b>E</b> , | 6) | ningin . |    |    | es 🔺 🧳 😭                            | 02:27 p.m.<br>30/06/2014 |

Al ingresar a la sala usted verá la siguiente pantalla:

En la barra superior de la sala de webconference usted encontrará las siguientes opciones:

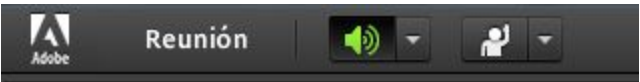

Asegúrese de que el ícono del parlante se encuentre en color verde. Si tiene problemas para escuchar, ingrese a la opción Reunión y presione sobre Asistente para configuración de audio.

## Comunicación:

• Si usted desea **realizar una pregunta al profesor,** por favor utilice la opción "Levantar la mano" que se encuentra en la barra superior de la sala. Podrá visualizar esta opción con el siguiente ícono:

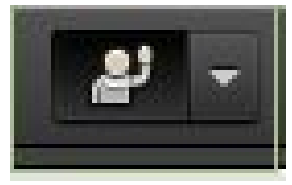

• Durante la conferencia, utilice la ventana de chat para comunicarse con el

Administrador de FLACSO Virtual, en el caso de que sea necesario.

• Si tiene alguna duda o precisa apoyo para ingresar a la sala de la clase, puede contactarnos por email a: infofv@flacso.org.ar

Recuerde que FLACSO Virtual no puede garantizar el funcionamiento de cada equipo remoto y que es responsabilidad de cada participante prepararse adecuadamente y con debida antelación a la conferencia.